## Communiquer les résultats aux familles

1. Activer le bouton « informations aux familles »

| J'Aide au Développement des | s Evaluations                                                                                                    |            |
|-----------------------------|----------------------------------------------------------------------------------------------------|------------|
| Configuration               | Famille de traitements     O Enseignement/Projet pédagogique     Profil pédagogique de l'établissement     O Profil pédagogique de l'établissement | ée-collège |
| 🚽 Saisie                    | Choix Tableau Graphique                                                                                                    |            |
| Exploitation                | Information sur la population accueillie: performances et échecs Synthèse des résultats Distribution des codes                                     |            |
| Groupes                     | Résultats par élève<br>Profil d'un élève sur une ou des disciplines                                                                                |            |
| Accueil                     | Résultats comparés des groupes<br>O Dispersion des élèves                                                                                          |            |
| Quitter                     | Paramètres                                                                                                    |            |

- 2. Activer le bouton « profil d'un élève sur une ou des disciplines »
- 3. Choisir la classe, vérifier le nom des élèves, cliquer sur « tout sélectionner »

| 🛄 Paramétrage: Profil d'un élève sur une                                                               | e ou des disciplines                                                                                                    |                                                                                                    |
|----------------------------------------------------------------------------------------------------|----------------------------------------------------------------------------------------------------|----------------------------------------------------------------------------------------------------|
| EVALCE2_2005                                                                                           | - Niveau de détail                                                                                                    | Groupe d'Items<br>utiliser correctement les règles typographiqu<br>compétences attendues en écriture et orthog<br>en situation d'écriture marquer les accords d<br>en situation d'écriture marquer l'accord du ve                    |
| Filtre   O 1 ou 2 O 0 ou 9   O Tous sauf 1 et 2 O Autres                                               | Codes     5       1     2     3     5       6     7     8     9     0                                                                                             | Résultats globaux en Maths<br>désigner par écrit les nombres entiers nature<br>comparer les nombres entiers naturels (rang                                                                                                    |
| Groupe S)<br>PFORT_1<br>PFORT_2<br>STHILAIRE<br>brel_1<br>cadou<br>Elèves de l'évaluation EVALCE2_2005 | Discipline(s)<br>TOUT SELECTIONNER<br>Français<br>Mathématiques                                                                                                   | Champ(s)<br>compréhension<br>écriture et orthographe<br>reconnaissance des mots<br>production de textes<br>Calcul<br>Exploitation des données numériques<br>Espace et géométrie<br>Grandeurs et mesures<br>Cannaicennes des perphres |
|                                                                                                    | Elèves)<br>AvertyPauline<br>BrochardVictor<br>CarreCindy<br>ChoemetAmely<br>GobinAlicia<br>Le MehauteAdeline<br>LouedecAlexandra<br>ManteauAnais<br>Matei, Okeana | Référence<br>Aucune<br>Moyenne de la classe<br>Moyenne de l'établissement<br>Moyenne de la classe et de l'établissement                                                                                                    |
|                                                                                                    | Appliquer Annuler                                                                                                    |                                                                                                    |

4. En maintenant la touche « CTRL » du clavier, cliquer sur « Résultats globaux en français » et « Résultats globaux en Maths » un peu plus bas dans la liste.

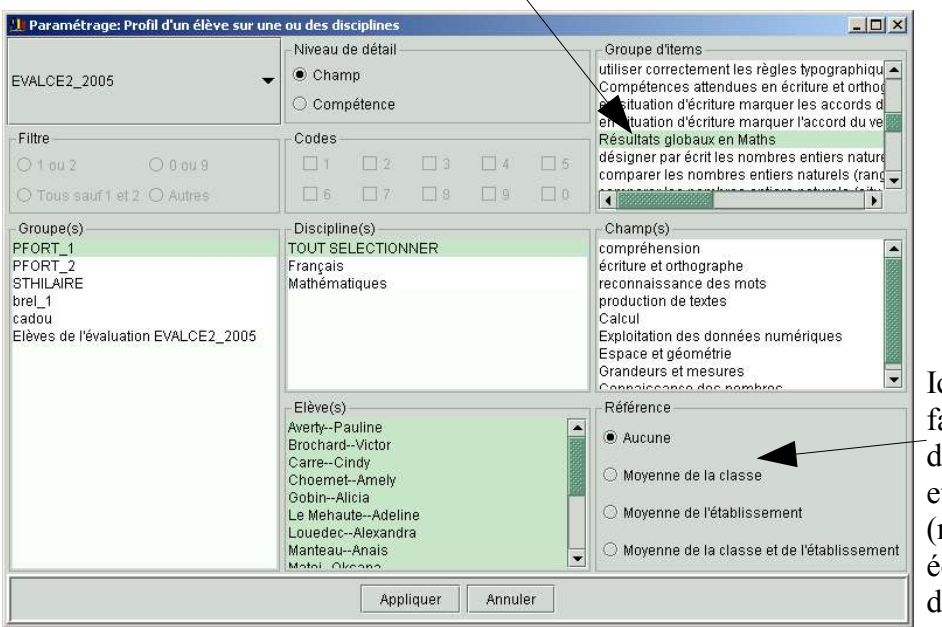

Ici, on peut choisir de faire figurer la moyenne des résultats de la classe et, ou de l'établissement (n'a de sens que pour une école à plusieurs classes de CE2).

5. Cliquer sur « Appliquer »

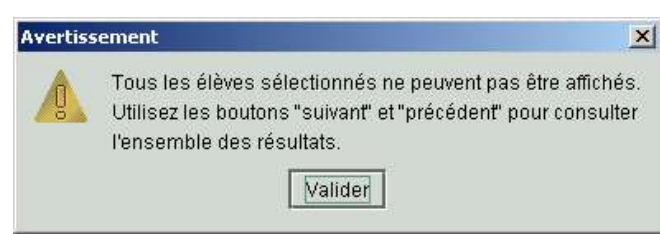

6. Cliquer sur « Valider » (cette fenêtre vous avertit que plusieurs pages seront peut-être nécessaires pour afficher l'ensemble des résultats des élèves de la classe. Le passage d'une page à l'autre s'effectuera en cliquant sur « suivant »).

|               | Famille de traitements                                                  |                                                                                 |             |                                                                                             |                                                                    |                                |              |  |
|---------------|-------------------------------------------------------------------------|---------------------------------------------------------------------------------|-------------|---------------------------------------------------------------------------------------------|--------------------------------------------------------------------|--------------------------------|--------------|--|
|               | C Enseignement/Projet pédagogi                                          | aue                                                                             |             | Information                                                                                 | tes familles                                                       |                                |              |  |
| Configuration |                                                                         |                                                                                 |             |                                                                                             |                                                                    |                                |              |  |
| Comiguration  | Prom pedagogique de retabiliss                                          | C From pedagogique de relabilissement C Relation college ecole et rycee-college |             |                                                                                             |                                                                    |                                |              |  |
|               | Choix Tableau Graphique                                                 |                                                                                 |             |                                                                                             |                                                                    |                                |              |  |
|               | J'ADE - 16/9/2005                                                       |                                                                                 |             | EVALCE2_2005                                                                                |                                                                    |                                |              |  |
| 💋 Saisie      | NANTES - 044<br>ECOLE PRIMAIRE PUBLIQUE L'HO<br>PFORT_1 - Effectif : 16 | RIZON - 0440864A                                                                | -Effectif:0 | Profil d'un élève<br>Français, Mathé<br>Détail: Champ<br>Groupes d'îtems<br>Résultats globa | sur une ou des d<br>matiques<br>: : Résultats globa<br>ux en Maths | isciplines<br>aux en Français, |              |  |
|               | 1                                                                       |                                                                                 |             |                                                                                             | r                                                                  | 0                              |              |  |
|               | Averty Pauline                                                          | D.C                                                                             | Eleve       |                                                                                             |                                                                    | Groupe PFOR                    | T_1          |  |
| Exploitation  |                                                                         | Reussites                                                                       | Erreurs     | Non reponses                                                                                | Reussites                                                          | Erreurs                        | Non reponses |  |
|               | Français                                                                | 100.0%                                                                          | 0.0%        | 0.0%                                                                                        | 100.0%                                                             | 0.0%                           | 0.0%         |  |
|               |                                                                         | 93.0 93                                                                         | 0.0 93      | 0.0193                                                                                      | 93.0 93                                                            | 0.0193                         | 0.0 93       |  |
|               | production de textes                                                    | 5.015                                                                           | 0.016       | 0.0%                                                                                        | 100.0%                                                             | 0.0%                           | 0.0%         |  |
|               |                                                                         | 100.0%                                                                          | 0.015       | 0.015                                                                                       | 100.0%                                                             | 0.015                          | 0.015        |  |
|               | compréhension                                                           | 20.0120                                                                         | 0.0129      | 0.0.0                                                                                       | 29.0129                                                            | 0.0129                         | 0.0.0        |  |
| 🚱 Groupes 🛛   |                                                                         | 100.0%                                                                          | 0.0125      | 0.0125                                                                                      | 100.0%                                                             | 0.0%                           | 0.0%         |  |
| 8             | reconnaissance des mots                                                 | 9.019                                                                           | 0.019       | 0.019                                                                                       | 9.019                                                              | 0.019                          | 0.016        |  |
|               |                                                                         | 100.0%                                                                          | 0.0%        | 0.0%                                                                                        | 100.0%                                                             | 0.0%                           | 0.0%         |  |
|               | écriture et orthographe                                                 | 50.01.50                                                                        | 0.0150      | 0.0150                                                                                      | 50.0150                                                            | 0.0150                         | 0.0/50       |  |
|               |                                                                         | 100.0%                                                                          | 0.0%        | 0.0%                                                                                        | 100.0%                                                             | 0.0%                           | 0/0%         |  |
| 2             | Mathématiques                                                           | 84.0184                                                                         | 0.0184      | 0.0184                                                                                      | 84.0184                                                            | 0.0184                         | 0/0184       |  |
| X Alde        |                                                                         | 100.0%                                                                          | 0.0%        | 0.0%                                                                                        | 100.0%                                                             | 0.0%                           | /0.0%        |  |
| -             | Espace et geometrie                                                     | 9.0   9                                                                         | 0.019       | 0.0 9                                                                                       | 9.0   9                                                            | 0.0 9                          | 0.019        |  |
|               |                                                                         | 100.0%                                                                          | 0.0%        | 0.0%                                                                                        | 100.0%                                                             | 0.0%                           | 0.0%         |  |
|               | Grandeurs et mesures                                                    | 18.0   18                                                                       | 0.0   18    | 0.0   18                                                                                    | 18.0   18                                                          | 0.0   18                       | / 0.0 18     |  |
|               | Exploitation des données                                                | 100.0%                                                                          | 0.0%        | 0.0%                                                                                        | 100.0%                                                             | 0.0%                           | / 0.0%       |  |
| 0             | numériques                                                              | 7.0   7                                                                         | 0.017       | 0.0   7                                                                                     | 7.0   7                                                            | 0.0 7                          | / 0.017      |  |
| Accueir       | Contract                                                                | 100.0%                                                                          | 0.0%        | 0.0%                                                                                        | 100.0%                                                             | 0.0%                           | 0.0%         |  |
|               | Calcul                                                                  | 28.0   28                                                                       | 0.0   28    | 0.0   28                                                                                    | 28.0   28                                                          | 0.0 28 /                       | 0.0   28     |  |
|               |                                                                         | 100.0%                                                                          | 0.0%        | 0.0%                                                                                        | 100.0%                                                             | 0.0%                           | 0.0%         |  |
|               | Connaissance des nombres                                                | 22.0   22                                                                       | 0.0   22    | 0.0   22                                                                                    | 22.0   22                                                          | 0.0122/                        | 0.0   22     |  |
|               |                                                                         |                                                                                 |             |                                                                                             |                                                                    |                                | т 1          |  |
|               | Brochard Victor                                                         | Réussites                                                                       | Erreurs     | Non réponses                                                                                | Réussites                                                          | Err                            | Non réponses |  |
|               |                                                                         | 400.000                                                                         | 0.000       | 0.00                                                                                        | 400.000                                                            |                                | 0.000        |  |

7. Cet onglet permet de choisir le type de présentation : « tableau » ou « graphique »

|               | Famille de traitements                                                                                                    |                                                                                                    |
|---------------|----------------------------------------------------------------------------------------------------|----------------------------------------------------------------------------------------------------|
| - 1           | C Enseignement/Projet pédagogique                                                                                                 | Information des familles                                                                                                    |
| Configuration | O Profil pédagogique de l'établissement                                                                                           | Relation collège-école et lycée-collège                                                                                                    |
|               | Choix Tableau Graphique                                                                                                    |                                                                                                    |
|               | JADE - 16/9/2005                                                                                                    | EVALCE2_2005                                                                                                    |
| 🗾 Saisie      | NANTES - 044<br>ECOLE PRIMAIRE PUBLIQUE L'HORIZON - 0440864A - Effectif : 0<br>PFORT_1 - Effectif : 16                            | Profil d'un élève sur une ou des disciplines<br>Français, Mathématiques<br>Détail: Champ<br>Groupes d'Items : Résultats globaux en Français,<br>Résultats globaux en Maths |
| Exploitation  | Elève : Averty Pauline<br>Français<br>production de textes<br>comprénension<br>reconnaissance des mots                            | + 100.0%<br>                                                                                                    |
| Groupes       |                                                                                                    |                                                                                                    |
| 💡 Aide        |                                                                                                    | dox dox dox dox dox dox                                                                                                    |
| Accuell       | Elève : Brochard Victor Français production de textes compréhension reconnaissance des mots écriture et orthographe Mathématiques | 100.0%<br>100.0%<br>100.0%<br>100.0%<br>100.0%<br>100.0%                                                                                                    |
| Quitter       | Espace et géométrie<br>Grandeurs et mesures<br>Exploitation des données numériques<br>Calcul<br>Connaissance des nombres          | - 100.0%<br>- 100.0%<br>- 100.0%<br>- 100.0%<br>- 100.0%<br>- 100.0%                                                                                                    |
|               |                                                                                                    | 100.0%                                                                                                    |

8. Attention, dans le cas du graphique, le texte n'est pas imprimé dans sa totalité.